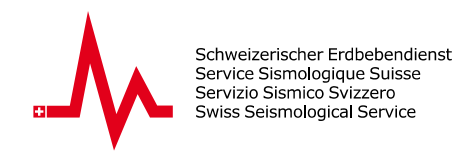

## Guida dell'utente per il visualizzatore di attività sismica

## Introduzione

Il visualizzatore di attività sismica (SAV) di seismo@school fornisce una piattaforma per visualizzare gli eventi sismici su una mappa interattiva. Progettata specificamente per scopi didattici, questa applicazione offre agli studenti e agli insegnanti uno strumento di facile utilizzo per esplorare e analizzare i terremoti e le onde sismiche.

## **Come utilizzare**

- 1. Aprire l'applicazione web: <u>http://sas-viewer.ethz.ch</u>
- 2. Selezionare un terremoto: esistono due modi per selezionare un terremoto da analizzare:
  - **2.1** Utilizzando l'info box: selezionare un terremoto facendo clic sul link *Go to Analysis* accanto al terremoto nell'info box (**1**).
  - 2.2 Utilizzando la selezione dei parametri: filtrare i terremoti per anno (Year), magnitudo minima (Min. Mag) e massima (Max. Mag) (2). Fare clic su Search per visualizzare i risultati filtrati sulla mappa e selezionare un terremoto dai contrassegni visualizzati (3).
- **3. Accedere alla pagina di analisi:** dopo aver selezionato un terremoto, fare clic sul link *Go to Analysis* per visualizzare i dati dettagliati del terremoto.
- Esplorare la pagina di analisi: visualizzare il sismogramma (4) le informazioni dettagliate nel pannello informativo (5), e analizzare la mappa che mostra le onde P rosse e le onde S blu (6).
- **5.** Avviare l'animazione delle onde: utilizzare i pulsanti sotto la mappa (**7**) per avviare l'animazione delle onde sismiche.
- **6. Passare da una stazione scolastica all'altra:** selezionare diverse stazioni scolastiche utilizzando il menu a tendina (**8**).

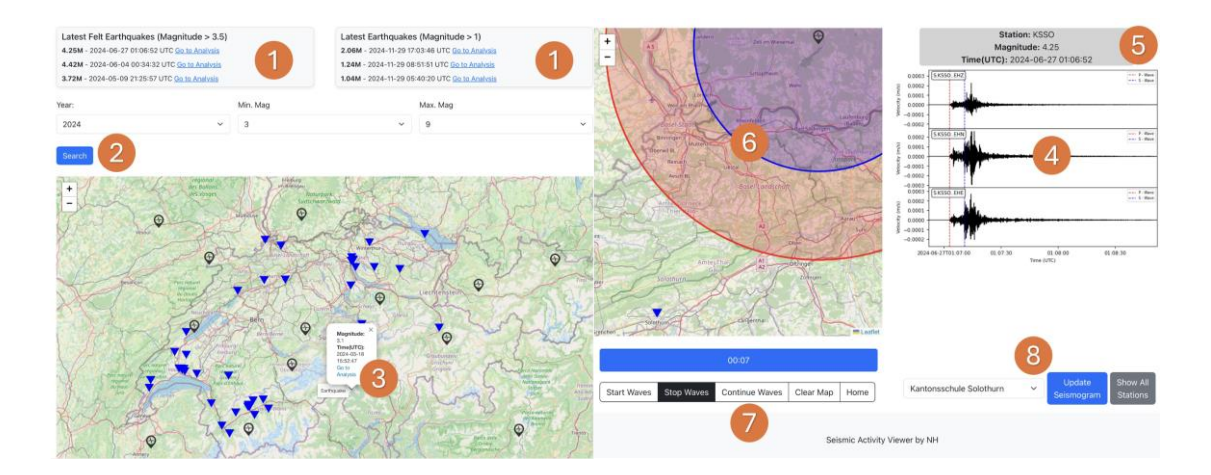